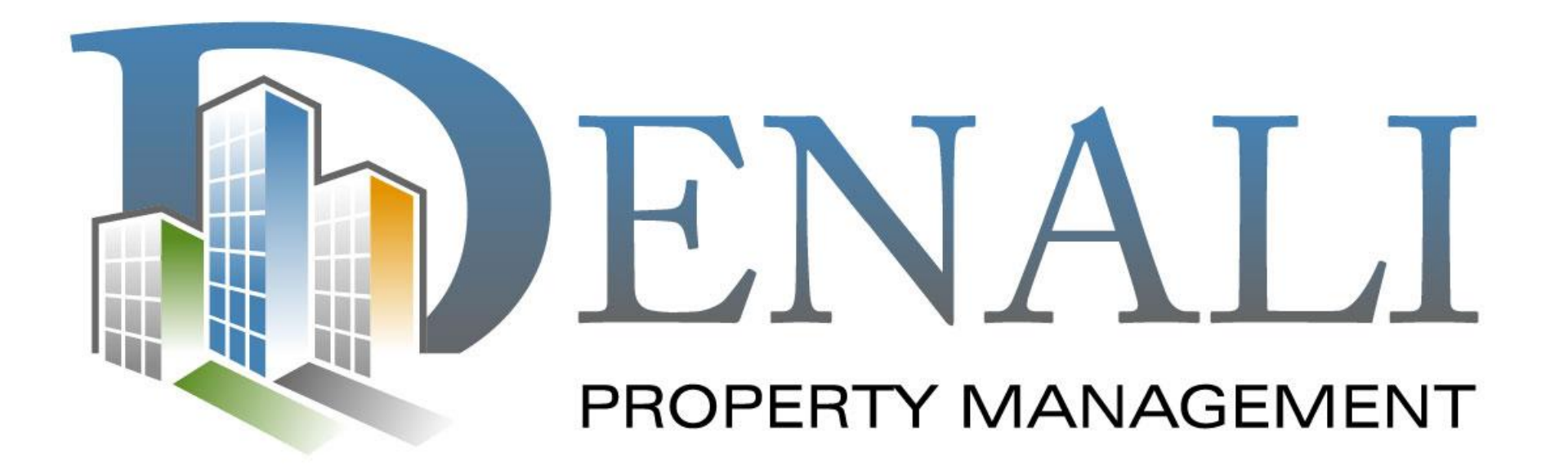

## USING THE ELEVATE PROCURE TO PAY MOBILE APP

First, download the Legacy Procure to Pay Mobile app, look for the Legacy Procure to Pay symbol. The app is designed for both Android and Apple devices

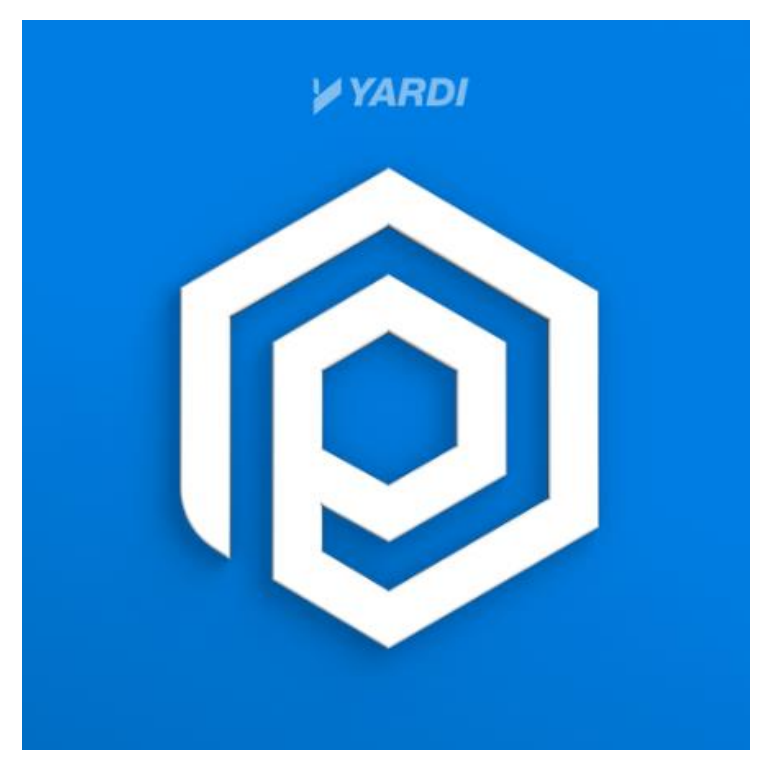

To get started, enter '**denali39426**' and your email address, then tap 'Next'.

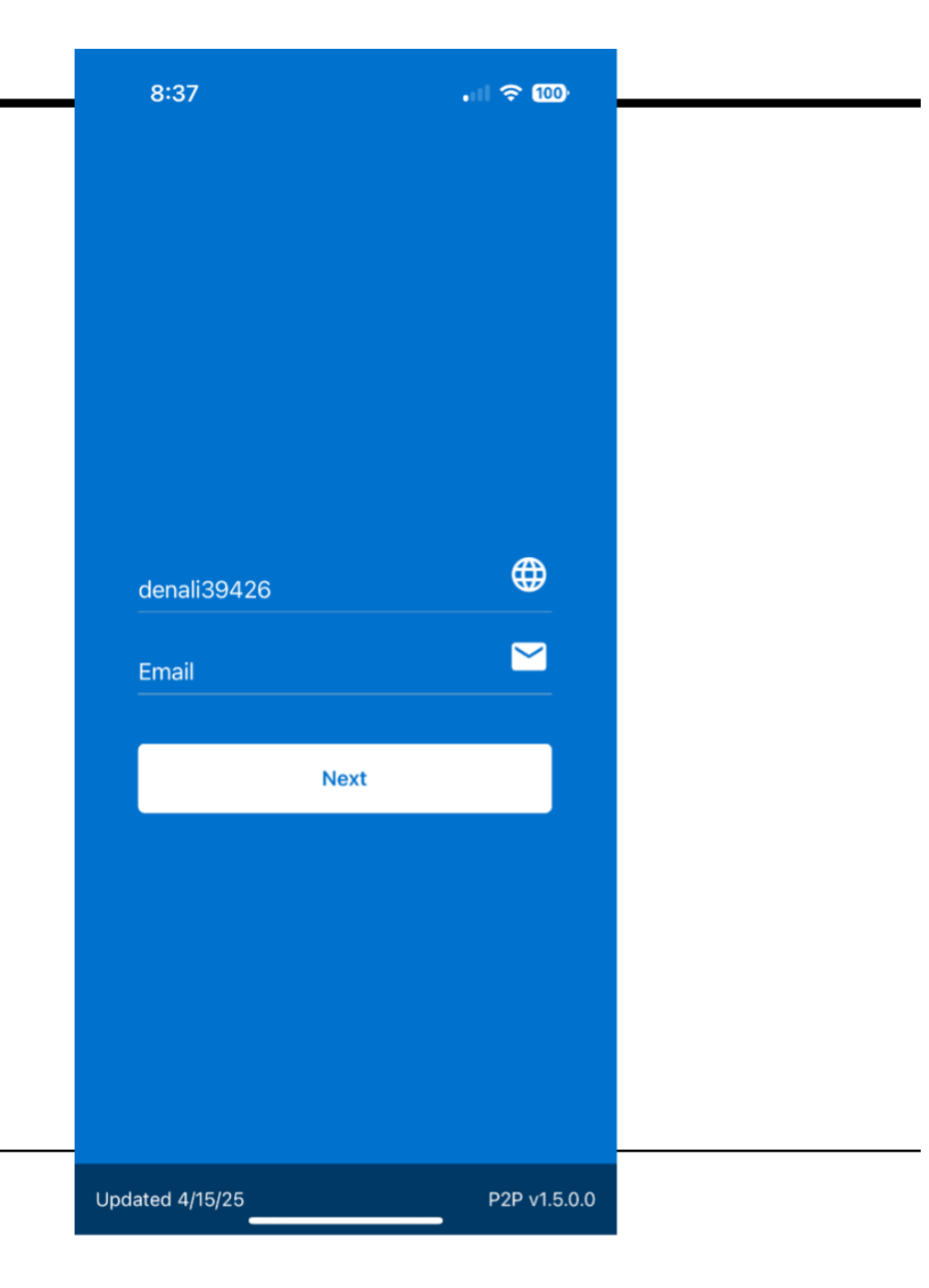

At the next screen, log in in with your Yardi One credentials, then select submit.

Use the "Forgot password?" link if needed.

| 8:36               | 🗢 🎟          |  |
|--------------------|--------------|--|
|                    |              |  |
|                    |              |  |
|                    |              |  |
| 🚺 <b>Yardi</b> One |              |  |
|                    |              |  |
| <b>2</b> Username  |              |  |
| Password           | Ø            |  |
| Forgot password?   |              |  |
|                    |              |  |
| LOGIN              |              |  |
|                    |              |  |
|                    |              |  |
|                    |              |  |
|                    |              |  |
| Updated 4/15/25    | P2P v1.5.0.0 |  |

You will be prompted to confirm with multifactor authentication via an email, text, or with Authenticator App or token.

Once you have completed the log in process, in you can access the Dashboard and view items waiting your approval

For further assistance:

• Call 888-315-7773, Customer Support

## • Reach Out to Your Property Manager or Administrator